## How to add/change/update statement pin #

1. <u>When logged into your portal click "alerts"</u>

| Services | ļ | Customer Service | Alerts | Account Mainten |
|----------|---|------------------|--------|-----------------|
|          |   |                  |        |                 |
|          |   |                  |        |                 |

2. <u>Scroll down, under subscriptions you can change your pin & paperless options</u>

| lerts                                                                                                    |                                                                                  |                             |              |                           |  |  |  |  |
|----------------------------------------------------------------------------------------------------|----------------------------------------------------------------------------------|-----------------------------|--------------|---------------------------|--|--|--|--|
| Subscriptions                                                                                                    | Email History                                                                    | Subscription History        |              |                           |  |  |  |  |
| Notification                                                                                                    |                                                                                  |                             | Contact Info | Contact Information       |  |  |  |  |
| ✓ Bill Notivity on<br>Selet on<br>Celet on<br>Celet on | <b>fication: Notify the</b><br><b>line.</b><br>ctronic Only<br>ctronic and Paper | e customer bill is availabl | e to Email   | Remove victoria@nweco.com |  |  |  |  |
|                                                                                                    |                                                                                  |                             | PIN          | *****                     |  |  |  |  |
|                                                                                                    |                                                                                  |                             |              |                           |  |  |  |  |

## 3. <u>Click update</u>

| Update                                       |
|----------------------------------------------|
| <                                            |
| Alerts allow you as a customer to sign up to |

Will apply change without notification.